# 

# **ERP Web Contabilidade** Rotina de Encerramento de Exercício

| E | RP          | Web         | Cor         | itabi        | lidad        | le - F      | Rotin | a de       | Ence | errai    | men | to de | Exe | rcíci | 0 |  |  |    |  |
|---|-------------|-------------|-------------|--------------|--------------|-------------|-------|------------|------|----------|-----|-------|-----|-------|---|--|--|----|--|
|   |             |             |             |              |              |             |       |            |      |          |     |       |     |       |   |  |  |    |  |
| í | ĺn          | dia         |             |              |              |             |       |            |      |          |     |       |     |       |   |  |  |    |  |
|   |             | JIC         | e           |              |              |             |       |            |      |          |     |       |     |       |   |  |  |    |  |
| ( | <u>Əbje</u> | etivo       | 2           |              |              |             |       |            |      |          |     |       |     |       |   |  |  | 3  |  |
| ( | Cad         | <u>astr</u> | <u>o da</u> | <u>as C</u>  | ont          | <u>as d</u> | le Re | esult      | tado | <u>)</u> |     |       |     |       |   |  |  | 4  |  |
| E | Ence        | <u>erra</u> | mer         | <u>nto c</u> | do E         | xerc        | cícic |            |      |          |     |       |     |       |   |  |  | 8  |  |
|   | <u>Veri</u> | fica        | <u>ção</u>  | do           | Enco         | <u>erra</u> | mer   | <u>nto</u> |      |          |     |       |     |       |   |  |  | 9  |  |
|   | <u>Veri</u> | fica        | <u>ção</u>  | dos          | <u>s Lai</u> | nçaı        | men   | <u>tos</u> |      |          |     |       |     |       |   |  |  | 13 |  |
| l | _ibe        | raçã        | ão c        | le Lo        | <u>ote</u>   |             |       |            |      |          |     |       |     |       |   |  |  | 15 |  |
|   |             |             |             |              |              |             |       |            |      |          |     |       |     |       |   |  |  |    |  |
|   |             |             |             |              |              |             |       |            |      |          |     |       |     |       |   |  |  |    |  |
|   |             |             |             |              |              |             |       |            |      |          |     |       |     |       |   |  |  |    |  |
|   |             |             |             |              |              |             |       |            |      |          |     |       |     |       |   |  |  |    |  |
|   |             |             |             |              |              |             |       |            |      |          |     |       |     |       |   |  |  |    |  |
|   |             |             |             |              |              |             |       |            |      |          |     |       |     |       |   |  |  |    |  |
|   |             |             |             |              |              |             |       |            |      |          |     |       |     |       |   |  |  |    |  |
|   |             |             |             |              |              |             |       |            |      |          |     |       |     |       |   |  |  |    |  |
|   |             |             |             |              |              |             |       |            |      |          |     |       |     |       |   |  |  |    |  |
|   |             |             |             |              |              |             |       |            |      |          |     |       |     |       |   |  |  |    |  |
|   |             |             |             |              |              |             |       |            |      |          |     |       |     |       |   |  |  |    |  |
|   |             |             |             |              |              |             |       |            |      |          |     |       |     |       |   |  |  |    |  |
|   |             |             |             |              |              |             |       |            |      |          |     |       |     |       |   |  |  |    |  |
|   |             |             |             |              |              |             |       |            |      |          |     |       |     |       |   |  |  |    |  |
|   |             |             |             |              |              |             |       |            |      |          |     |       |     |       |   |  |  |    |  |
|   |             |             |             |              |              |             |       |            |      |          |     |       |     |       |   |  |  |    |  |

TEKNISA TRAINING

# Objetivo

|  | Este | e ma<br>rcíci | anua | al te | m p | or o | bjet | ivo | auxi | iliar | con | nar | otin | a de | e en | cerr | ame | ento | de |  |  |
|--|------|---------------|------|-------|-----|------|------|-----|------|-------|-----|-----|------|------|------|------|-----|------|----|--|--|
|  |      |               | *    |       |     |      |      |     |      |       |     |     |      |      |      |      |     |      |    |  |  |
|  |      |               |      |       |     |      |      |     |      |       |     |     |      |      |      |      |     |      |    |  |  |
|  |      |               |      |       |     |      |      |     |      |       |     |     |      |      |      |      |     |      |    |  |  |
|  |      |               |      |       |     |      |      |     |      |       |     |     |      |      |      |      |     |      |    |  |  |
|  |      |               |      |       |     |      |      |     |      |       |     |     |      |      |      |      |     |      |    |  |  |
|  |      |               |      |       |     |      |      |     |      |       |     |     |      |      |      |      |     |      |    |  |  |
|  |      |               |      |       |     |      |      |     |      |       |     |     |      |      |      |      |     |      |    |  |  |
|  |      |               |      |       |     |      |      |     |      |       |     |     |      |      |      |      |     |      |    |  |  |
|  |      |               |      |       |     |      |      |     |      |       |     |     |      |      |      |      |     |      |    |  |  |
|  |      |               |      |       |     |      |      |     |      |       |     |     |      |      |      |      |     |      |    |  |  |
|  |      |               |      |       |     |      |      |     |      |       |     |     |      |      |      |      |     |      |    |  |  |
|  |      |               |      |       |     |      |      |     |      |       |     |     |      |      |      |      |     |      |    |  |  |
|  |      |               |      |       |     |      |      |     |      |       |     |     |      |      |      |      |     |      |    |  |  |
|  |      |               |      |       |     |      |      |     |      |       |     |     |      |      |      |      |     |      |    |  |  |
|  |      |               |      |       |     |      |      |     |      |       |     |     |      |      |      |      |     |      |    |  |  |
|  |      |               |      |       |     |      |      |     |      |       |     |     |      |      |      |      |     |      |    |  |  |
|  |      |               |      |       |     |      |      |     |      |       |     |     |      |      |      |      |     |      |    |  |  |
|  |      |               |      |       |     |      |      |     |      |       |     |     |      |      |      |      |     |      |    |  |  |
|  |      |               |      |       |     |      |      |     |      |       |     |     |      |      |      |      |     |      |    |  |  |
|  |      |               |      |       |     |      |      |     |      |       |     |     |      |      |      |      |     |      |    |  |  |

# Cadastro das Contas de Resultado

1. Selecione o **menu superior** (Imagem 1) no canto superior esquerdo.

| presa: 13 - TEKNISA ODHEN                                                         |                             |                           | Vencimento:                                  | De 31/03/2024 a                  | ıté 12/04/2024              | Access Co | ontrol Atualizar Traduo | ção 2.23.1 ( DB \         |
|-----------------------------------------------------------------------------------|-----------------------------|---------------------------|----------------------------------------------|----------------------------------|-----------------------------|-----------|-------------------------|---------------------------|
| anceiro Fiscal Pedidos Documentos Fiscais Pro                                     | dução                       |                           |                                              |                                  |                             | _         |                         |                           |
| Recebimentos - Vencidos Recebimentos em Aberta<br>(Dia)                           | o Recebimentos - E<br>(Dia) | Baixados                  | Pagamentos - V                               | encidos                          | Pagamentos em Aber<br>(Dia) | to        | Pagamentos -            | Baixados (Dia)            |
| 🔒 8 🚯                                                                             | 0 了                         | 0                         |                                              | 18                               | હ્ય                         | 0         | <b>F</b>                | 0                         |
| -∑ Títulos a Receber - Em Aberto<br>Vencimento CNPJ/CPF Cliente                   | Parc.                       | Valor Líq.                | [→ Títulos a<br>Vencimento                   | Pagar - Em A<br>CNPJ/CPF         | berto<br>Fornecedor         |           | Parc.                   | Valor Líq.                |
|                                                                                   |                             |                           |                                              |                                  |                             |           |                         |                           |
| l← ← 1/0                                                                          |                             | $\rightarrow \rightarrow$ | ₩ ←                                          |                                  | 1/0                         |           |                         | $\rightarrow \rightarrow$ |
| I← ← 1/0<br>Divisão de Receitas<br>Títulos a Receber/Recebidos por Tipo de Título |                             | $\rightarrow \rightarrow$ | I← ←<br>Divisão de I<br>Títulos a Pagar/Pago | Despesas<br>s por Tipo de Título | 1/0                         |           |                         | $\rightarrow \rightarrow$ |

Imagem 1 - Menu Superior

2. Na **barra de pesquisa** (Imagem 2) digite "Encerramento do Exercício" e selecione o resultado correspondente.

| Implantação Teknisa<br>12/04/2024<br>0013 - TEKNISA ODHEN<br>3 Trocar Unidade | Access Control Atualizar Tradução     Vencimento: De 31/03/2024 até 12/04/2024 |                           |                                   |                                   |     |  |              |                           |  |  |
|-------------------------------------------------------------------------------|--------------------------------------------------------------------------------|---------------------------|-----------------------------------|-----------------------------------|-----|--|--------------|---------------------------|--|--|
| Encerramento de exer X                                                        |                                                                                |                           | Pagamentos - V                    | encidos                           |     |  | Pagamentos - | Baixados (Dia)            |  |  |
| Encerramento de Exercício<br>Contábil » Operacional                           |                                                                                |                           |                                   | 18                                |     |  | l 🖌          |                           |  |  |
|                                                                               |                                                                                |                           | [→ Títulos a<br>Vencimento        |                                   |     |  | Parc.        | Valor Líq.                |  |  |
|                                                                               |                                                                                | $\rightarrow \rightarrow$ | ie e                              |                                   | 1/0 |  |              | $\rightarrow \rightarrow$ |  |  |
|                                                                               |                                                                                |                           | Divisão de<br>Títulos a Pagar/Pag | Despesas<br>os por Tipo de Título |     |  |              |                           |  |  |
|                                                                               |                                                                                |                           |                                   |                                   |     |  |              |                           |  |  |

Imagem 2 - Barra de pesquisa

3. Na tela inicial (Imagem 3), preencha as lacunas:

- Empresa;
- Data do Encerramento;
- Tipo de Saldo;
- Conta de Destino;
- Histórico de Encerramento;
- Código de Lote: pode ser indicado por data ou um código aleatório.

| Impresa O          |   | Data do Encerramento O      |   | Tipo de Saldo    |                                       |
|--------------------|---|-----------------------------|---|------------------|---------------------------------------|
| Procurar           | Q |                             |   | Fiscal           | ~                                     |
| onta de Destino Ø  | 1 | Histórico de Encerramento 🛛 |   | Código do lote O |                                       |
| Procurar           | Q | Procurar                    | Q |                  |                                       |
| ontas de Resultado |   | A faith a                   |   |                  |                                       |
|                    |   |                             |   |                  |                                       |
|                    |   |                             |   |                  |                                       |
|                    |   |                             |   |                  |                                       |
|                    |   |                             |   |                  |                                       |
|                    |   |                             |   |                  |                                       |
|                    |   |                             |   |                  |                                       |
|                    |   |                             |   |                  |                                       |
|                    |   |                             |   |                  | Ø                                     |
|                    |   |                             |   |                  |                                       |
|                    |   |                             |   |                  |                                       |
|                    |   |                             |   |                  | 0                                     |
|                    |   |                             |   |                  | 0 E                                   |
|                    |   |                             |   |                  | 0<br>10<br>0<br>0<br>0<br>0<br>0      |
|                    |   |                             |   |                  | 0<br>10<br>0<br>0<br>0<br>0<br>0<br>0 |

Imagem 3 - Tela de Filtro

4. Clique em Adicionar (Imagem 4) para inserir as contas de resultado.

| O                   |   | 4. d. F              |   | The de Calde     |       |
|---------------------|---|----------------------|---|------------------|-------|
| Procurar            | 0 | ta do Encerramento O | - | Fiscal           | ~     |
| Processi            | ~ |                      | - |                  |       |
| Procurar            |   | rocurar              | 0 | Codigo do lote 🙂 |       |
| Tantas da Danultada |   |                      |   |                  |       |
| Contas de Resultado |   | Nome                 |   |                  | Valor |
|                     |   |                      |   |                  | •     |
|                     |   |                      |   |                  |       |
|                     |   |                      |   |                  | C     |
|                     |   |                      |   |                  | C     |

## TEKNISA

5. Preencha o **fichamento** (Imagem 5):

| Image: Statistic Statistic Statis Statis Statistic Statistic Statistic Statistic Stat                                                                                                    |
|----------------------------------------------------------------------------------------------------|
| International and a contract of the solution       International and a contract of the solution of the solution of the                                                                                                    |
| and<br>tax do Resultado<br>as casas<br>as casas<br>as casas<br>gem 5 – Fichamento<br>Conta Contábil<br>SERVAÇÃO: ao preencher uma conta de nível um, o sistema carrega<br>tomaticamente os outros níveis.<br>Clique em Salvar (Imagem 6) para finalizar as alterações.<br>Clique em Salvar (Imagem 6) para finalizar as alterações.                                                                                                    |
| a de decutado<br>an exasta<br>an exasta<br>an exas |
| arcer a contained of the source of the source of the sourc                                                                                                    |
| www we we we we we we we we we we we we                                                                                                    |
| word       Gew         gem 5 - Fichamento       Conta Contábil         SERVAÇÃO: ao preencher uma conta de nível um, o sistema carrega comaticamente os outros níveis.       Conta Contábil         SERVAÇÃO: ao preencher uma conta de nível um, o sistema carrega comaticamente os outros níveis.       Conta Contábil         Clique em Salvar (Imagem 6) para finalizar as alterações.       Conta Contábil         Conta Contábil       Conta Contábil         Conta Contábil       Secondational conta de nível um, o sistema carrega comaticamente os outros níveis.         Clique em Salvar (Imagem 6) para finalizar as alterações.       Conta Contábil         Conta Contábil       Conta Contábil         Conta Contábil       Conta Contábil         Conta Contábil       Conta Contábil         Conta Contábil       Conta Contábil         Secondational contactor níveis.       Conta Contábil         Conta Contábil       Conta Contábil         Conta Contábil       Conta Contábil         Conta Contactor níveis.       Conta Contábil         Conta Contábil       Conta Contábil         Conta Contábil       Conta Contábil         Conta Contábil       Conta Contábil         Conta Contábil       Conta Contábil         Conta Contábil       Conta Contábil         Conta Contábil       C                                                                                                    |
| www       star         gem 5 - Fichamento       Conta Contábil         SERVAÇÃO: ao preencher uma conta de nível um, o sistema carrega tomaticamente os outros níveis.       Clique em Salvar (Imagem 6) para finalizar as alterações.         Clique em Salvar (Imagem 6) para finalizar as alterações.       Imagem 6) para finalizar as alterações.                                                                                                    |
| work       Star         gem 5 - Fichamento       Conta Contábil         SERVAÇÃO: ao preencher uma conta de nível um, o sistema carrega comaticamente os outros níveis.       Star         Clique em Salvar (Imagem 6) para finalizar as alterações.       Conta General de Securado         Server en Salvar (Imagem 6) para finalizar as alterações.       Star         Server en Salvar (Imagem 6) para finalizar as alterações.       Star                                                                                                    |
| www.www.www.www.www.www.www.www.www.ww                                                                                                    |
| www       own         gem 5 - Fichamento       Conta Contábil         SERVAÇÃO: ao preencher uma conta de nível um, o sistema carrega comaticamente os outros níveis.       Sistema carrega         Clique em Salvar (Imagem 6) para finalizar as alterações.       Clique em Salvar (Imagem 6) para finalizar as alterações.                                                                                                    |
| ever to be a second de la resultado en executado en la resultado en la resultado en entre en sa la resultado en entre en sa la resultado en entre en sa la resultado en entre en sa la resultado en entre en se entre en se entre en entre en entre entre en                                                                                                    |
| arder to be a set of the set of the set of t                                                                                                    |
| worz       over         gem 5 - Fichamento       Conta Contábil         SERVAÇÃO: ao preencher uma conta de nível um, o sistema carrega comaticamente os outros níveis.       Servação         Clique em Salvar (Imagem 6) para finalizar as alterações.       Conta contail         Percentento de Besultado       Imagem 6) para finalizar as alterações.                                                                                                    |
| ret       Star         gem 5 - Fichamento       Conta Contábil         SERVAÇÃO: ao preencher uma conta de nível um, o sistema carrega tomaticamente os outros níveis.       Star         Clique em Salvar (Imagem 6) para finalizar as alterações.       Conta de Reultado         Exercises de Reultado       Star         Star       Conta de Reultado         Star       Star                                                                                                    |
| ever de Resultado                                                                                                    |
| ener 5 - Fichamento<br>Conta Contábil<br>SERVAÇÃO: ao preencher uma conta de nível um, o sistema carrega<br>tomaticamente os outros níveis.<br>Clique em Salvar (Imagem 6) para finalizar as alterações.                                                                                                    |
| arot ver<br>gem 5 - Fichamento<br>Conta Contábil<br>SERVAÇÃO: ao preencher uma conta de nível um, o sistema carrega<br>tomaticamente os outros níveis.<br>Clique em Salvar (Imagem 6) para finalizar as alterações.                                                                                                    |
| and the second of the second of the second o                                                                                                    |
| gem 5 – Fichamento<br>Conta Contábil<br>SERVAÇÃO: ao preencher uma conta de nível um, o sistema carrega<br>tomaticamente os outros níveis.<br>Clique em Salvar (Imagem 6) para finalizar as alterações.                                                                                                    |
| gem 5 – Fichamento<br>Conta Contábil<br>SERVAÇÃO: ao preencher uma conta de nível um, o sistema carrega<br>tomaticamente os outros níveis.<br>Clique em Salvar (Imagem 6) para finalizar as alterações.                                                                                                    |
| gem 5 - Fichamento         Conta Contábil         SERVAÇÃO: ao preencher uma conta de nível um, o sistema carrega         tomaticamente os outros níveis.         Clique em Salvar (Imagem 6) para finalizar as alterações.         Eccramento de Exercicio         Terrativo Conta de Resultado         Se de Resultado         Se de Resultado         Se de Resultado         Se de Resultado                                                                                                    |
| Conta Contábil<br>SERVAÇÃO: ao preencher uma conta de nível um, o sistema carrega<br>tomaticamente os outros níveis.<br>Clique em Salvar (Imagem 6) para finalizar as alterações.                                                                                                    |
| Conta Contábil<br>SERVAÇÃO: ao preencher uma conta de nível um, o sistema carrega<br>tomaticamente os outros níveis.<br>Clique em Salvar (Imagem 6) para finalizar as alterações.                                                                                                    |
| Conta Contábil<br>SERVAÇÃO: ao preencher uma conta de nível um, o sistema carrega<br>tomaticamente os outros níveis.<br>Clique em Salvar (Imagem 6) para finalizar as alterações.                                                                                                    |
| SERVAÇÃO: ao preencher uma conta de nível um, o sistema carrega<br>tomaticamente os outros níveis.<br>Clique em Salvar (Imagem 6) para finalizar as alterações.                                                                                                    |
| SERVAÇÃO: ao preencher uma conta de nível um, o sistema carrega<br>tomaticamente os outros níveis.<br>Clique em Salvar (Imagem 6) para finalizar as alterações.                                                                                                    |
| Clique em Salvar (Imagem 6) para finalizar as alterações.                                                                                                    |
| Encerramento de Exercício<br>10/04/2024 [0013-TERNISA ODHEN  resa Contas de Resultado  Contas de Resultado  Conta Contábil  Procura  Nome  Procura  Contas de Resultado  Contas de Resultado  Contas de                                                                                                    |
|                                                                                                    |
| Accel for Analytics and the second second se                                                                                                    |
| Contas de Resultado       ta de Destino O       Entres       Procurar                                                                                                    |
| ta de Destino O Conta Contábil O Nome Procurar Q                                                                                                    |
| tas de Resultado<br>nta Contábil                                                                                                    |
| ntas de Resultado                                                                                                    |
| nta Contábil                                                                                                    |
|                                                                                                    |
|                                                                                                    |
|                                                                                                    |
|                                                                                                    |
|                                                                                                    |
|                                                                                                    |
|                                                                                                    |
|                                                                                                    |
|                                                                                                    |
|                                                                                                    |
|                                                                                                    |
|                                                                                                    |
|                                                                                                    |
|                                                                                                    |
|                                                                                                    |
|                                                                                                    |
| incelar Salvar                                                                                                    |

lmagem 6 – Salvar

# 

 Na tela de confirmação (Imagem 7) "Registro salvo com sucesso", clique em "OK"

| Encerramento de Exercício                      |                                   | (1) CTB<br>2.57.0 ( DB Version - 7466 )                                                 |
|------------------------------------------------|-----------------------------------|-----------------------------------------------------------------------------------------|
| Empresa O<br>INDUSTRIA E COMERCIO PEBBIAN LIDA | Data do Encerramento 0 08/2023    | Tipo de Saldo                                                                           |
| Conta de Destino O                             | Histórico de Encerramento O       | Código do lote O                                                                        |
| Contas de Resultado                            |                                   |                                                                                         |
| Conta Contábil Nome                            |                                   | Valor                                                                                   |
| 03.01.001 RECEIT/                              | SALAO                             | 15.000.000.00                                                                           |
| 03.05.002 DESPES                               | AS TRANSFERENCIA                  | 20.00                                                                                   |
|                                                | Registro salvo com sucesso.<br>OK | <ul> <li>○</li> <li>□</li> <li>□</li> <li>□</li> <li>○</li> <li>○</li> <li>○</li> </ul> |
|                                                | Adicionar                         | Encerrar Exercício                                                                      |

Imagem 7 – Tela de Confirmação

Finalizando as etapas corretamente, o cadastro de Auditores Independentes foi realizado com sucesso.

Realize a operação para todos os Auditores Necessários.

# **Encerramento do Exercício**

Após realizar a adição de todas as contas, é necessário encerrar o exercício. 1. Clique em **Encerrar Exercício** (Imagem 8) na parte inferior direita da tela.

| Encerramento de Exercício         |           |                             | Access Cont      | CTB<br>2.57.0 ( DB Version - 7486 ) |
|-----------------------------------|-----------|-----------------------------|------------------|-------------------------------------|
| Empresa 🔍                         |           | Data do Encerramento O      | Tipo de Saldo    |                                     |
| INDUSTRIA E COMERCIO PEBBIAN LTDA | ×         | 08/2023 ×                   | Fiscal           | ~                                   |
| Conta de Destino 🛛                |           | Histórico de Encerramento 🛛 | Código do lote © |                                     |
| ENCERRAMENTO EXERCICIO            | ×         | ENCERRAMENTO EXERCICIO      | 31082023ENC      |                                     |
| Contas de Resultado               |           |                             |                  |                                     |
| Conta Contábil                    | Nome      |                             |                  | Valor                               |
| 03.01.001                         | RECEITA S | ALAO                        |                  | 15.000.000,00                       |
| 03.05.002                         | DESPESAS  | TRANSFERENCIA               |                  | 20,00                               |
| 04.01.001                         | SALARIOS  | A PAGAR                     |                  | -55.400,78                          |
|                                   |           |                             |                  |                                     |
|                                   |           |                             |                  |                                     |
|                                   |           | Adicionar                   |                  | Encerrar Exercício                  |

 Na Tela de Confirmação (Imagem 9) "Registro realizado com sucesso", selecione "Ok".

| E top Encerramento de Exercício<br>20/09/2023   0001 - MATRIZ |                                                       |                                   | CTB<br>Access Control 2.57.0 ( DB Version - 7486 ) |
|---------------------------------------------------------------|-------------------------------------------------------|-----------------------------------|----------------------------------------------------|
| Empresa O<br>INDUSTRIA E COMERCIO PEBBIAN LIDA                | Data do Encerramento O<br>08/2023                     | Tipo de Saldo<br>X Fiscal         | ~                                                  |
| Conta de Destino O<br>ENCERRAMENTO EXERCICIO                  | Histórico de Encerramento O<br>ENCERRAMENTO EXERCICIO | Código do lote O<br>X 31082023ENC |                                                    |
| Contas de Resultado                                           |                                                       |                                   |                                                    |
| Conta Contábil                                                | Nome                                                  |                                   | Valor                                              |
|                                                               |                                                       |                                   |                                                    |
|                                                               |                                                       |                                   |                                                    |
|                                                               | Registro finalizado com sucesso.                      |                                   |                                                    |
|                                                               | ОК                                                    |                                   |                                                    |
|                                                               |                                                       |                                   |                                                    |
|                                                               |                                                       |                                   |                                                    |
|                                                               |                                                       | >                                 |                                                    |
|                                                               |                                                       |                                   |                                                    |
|                                                               |                                                       |                                   |                                                    |
|                                                               |                                                       |                                   |                                                    |
|                                                               | Addionar                                              |                                   |                                                    |

Imagem 9 - Tela de Confirmação

Imagem 8 – Encerrar Exercício

# Verificação do Encerramento

Em seguida, é possível verificar o encerramento no lote:

1. Selecione o menu superior (Imagem 10) no canto superior esquerdo.

| Ence                              |         |                             | Access Control   | CTB<br>2.57.0 ( DB Version - 7486 ) |
|-----------------------------------|---------|-----------------------------|------------------|-------------------------------------|
| Empresa O                         |         | Data do Encerramento O      | Tipo de Saldo    |                                     |
| INDUSTRIA E COMERCIO PEBBIAN LTDA | ×       | 08/2023 ×                   | Fiscal           | ~                                   |
| Conta de Destino O                |         | Histórico de Encerramento O | Código do lote © |                                     |
| ENCERRAMENTO EXERCICIO            | ×       | ENCERRAMENTO EXERCICIO      | 31082023ENC      |                                     |
| Contas de Resultado               |         |                             |                  |                                     |
| Conta Contábil                    | Nome    |                             |                  | Valor                               |
| 03.01.001                         | RECEITA | SALAO                       |                  | 15.000.000,00                       |
| 03.05.002                         | DESPESA | IS TRANSFERENCIA            |                  | 20,00                               |
| 04.01.001                         | SALARIO | S A PAGAR                   |                  | -55.400,78                          |
|                                   |         | L2                          |                  | •                                   |
|                                   |         | 0                           |                  | Encerrar Exercício                  |
|                                   |         | Adicionar                   |                  |                                     |

Imagem 10 - Menu Superior

2. Na **barra de pesquisa** (Imagem 11) digite "Manutenção de Lote" e selecione o resultado correspondente.

| Nome         Valor                                                   | MARIANA RIBEIRO<br>20/09/2023<br>0001 - MATRIZ<br>Trocar Unidade     | ×× | Data do Encerramento O<br>08/2023<br>Histórico de Encerramento O<br>ENCERRAMENTO EXERCICIO | < | Access Control<br>Tipo de Saldo<br>Fiscal<br>Código do lote O<br>31082023ENC | CTB<br>2.57.0 ( DB Vertion - 7486 )<br>~ |
|----------------------------------------------------------------------|----------------------------------------------------------------------|----|--------------------------------------------------------------------------------------------|---|------------------------------------------------------------------------------|------------------------------------------|
| Manuality ou e Lote<br>Contribui » Operacional » Lançamentos de Lote | Manutenção do Lote<br>Estoque » Ajustes                              |    | Nome                                                                                       |   |                                                                              | Valor                                    |
|                                                                      | Manuferição de Edite<br>Contábil « Operacional » Lançamentos de Lote |    |                                                                                            |   |                                                                              | •                                        |

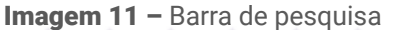

# TEKNISA

- 3. Na tela de filtro (Imagem 12), preencha a lacuna:
  - Empresa.

| ≡ 🏟 Manutenção                  | de Lote |                   |        |       |                       |           |            | Access Control | CTB<br>2.57.0 ( DB Version - 7486 ) |
|---------------------------------|---------|-------------------|--------|-------|-----------------------|-----------|------------|----------------|-------------------------------------|
| Empresa:                        |         |                   |        |       |                       |           |            |                |                                     |
| Empresa                         | Lote    | Tipo de Movimento | Status | Erros | Dt. Inicial           | Dt. Final | Observação | Total Crédito  | Total Débito                        |
|                                 |         |                   |        |       | Não há registros      |           |            |                |                                     |
|                                 |         |                   |        |       |                       |           |            |                |                                     |
|                                 |         |                   |        |       |                       |           |            |                |                                     |
|                                 |         |                   |        |       |                       |           |            |                |                                     |
|                                 |         |                   |        |       |                       |           |            |                |                                     |
|                                 |         |                   |        |       |                       |           |            |                |                                     |
|                                 |         |                   |        |       |                       |           |            |                |                                     |
|                                 |         |                   |        |       |                       |           |            |                |                                     |
|                                 |         |                   |        |       |                       |           |            |                |                                     |
|                                 |         |                   |        |       |                       |           |            |                |                                     |
| Filtro                          |         |                   |        |       |                       |           |            |                |                                     |
| Empresa O<br>Procurar           |         | \$                |        |       | Data<br>Q A partir de | / / Para  | 11         |                |                                     |
| N 14-1-                         |         |                   |        |       |                       |           |            |                |                                     |
| <ul> <li>wais campos</li> </ul> |         |                   |        |       |                       |           |            |                |                                     |
| Fechar                          |         |                   |        |       | ×                     |           |            |                | Aplicar filtro                      |

Imagem 12 – Tela de Filtro

4. Clique em Aplicar Filtro (Imagem 13) para prosseguir com a verificação.

| Manutenção<br>20/09/2023   000 | de Lote |                   |        |       |                  |           |            | Access Control | C<br>2.57.0 ( DB Version - 7480 |
|--------------------------------|---------|-------------------|--------|-------|------------------|-----------|------------|----------------|---------------------------------|
| Empresa:                       |         |                   |        |       |                  |           |            |                |                                 |
| Empresa                        | Lote    | Tipo de Movimento | Status | Erros | Dt. Inicial      | Dt. Final | Observação | Total Crédito  | Total Débito                    |
|                                |         |                   |        |       | Não há registros |           |            |                |                                 |
|                                |         |                   |        |       |                  |           |            |                |                                 |
|                                |         |                   |        |       |                  |           |            |                |                                 |
|                                |         |                   |        |       |                  |           |            |                |                                 |
|                                |         |                   |        |       |                  |           |            |                |                                 |
|                                |         |                   |        |       |                  |           |            |                |                                 |
|                                |         |                   |        |       |                  |           |            |                |                                 |
|                                |         |                   |        |       |                  |           |            |                |                                 |
|                                |         |                   |        |       |                  |           |            |                |                                 |
|                                |         |                   |        |       |                  |           |            |                |                                 |
|                                |         |                   |        |       |                  |           |            |                |                                 |
| ltro                           |         |                   |        |       |                  |           |            |                |                                 |
| mpresa O                       |         |                   |        |       | Data             |           |            |                |                                 |
| Procurar                       |         | là -              |        |       | Q A partir de    | _/_/ Pa   | ara _/_/   |                |                                 |
| Mais campos                    |         |                   |        |       |                  |           |            |                |                                 |
| echar                          |         |                   |        |       | $\otimes$        |           |            |                | Aplicar filtro                  |
|                                |         |                   |        |       |                  |           |            |                |                                 |

Imagem 13 – Aplicar Filtro

## 5. A tela de listagem (Imagem 14) apresentará todos os lotes gerados.

| 20/09/2023   0001 - MATRIZ                |                |                   |           |       |             |            |                              | Access Control | 2.57.0 ( DB Version - 7 |
|-------------------------------------------|----------------|-------------------|-----------|-------|-------------|------------|------------------------------|----------------|-------------------------|
| npresa: 01 - INDUSTRIA E COMERCIO PEBBIAI | n LTDA         |                   |           |       |             |            |                              |                |                         |
| Empresa                                   | Lote           | Tipo de Movimento | Status    | Erros | Dt. Inicial | Dt. Final  | Observação                   | Total Crédito  | Total Débito            |
| INDUSTRIA E COMERCIO PEBBIAN LTDA         | Encerr         |                   | Liberado  | 0     | 31/12/2022  | 31/12/2022 | Encerramento Fiscal          | 15.000.020,00  | -15.000.020,00          |
| INDUSTRIA E COMERCIO PEBBIAN LTDA         | GPA092020001   |                   | Conferido | 2     | 01/09/2020  | 30/09/2020 | CONTAB. GESTÿO DE ATIVOS     | 5.100,00       | -750,00                 |
| INDUSTRIA E COMERCIO PEBBIAN LTDA         | GPA102020002   |                   | Digitação |       | 09/10/2020  | 31/10/2020 | CONTAB. GESTÿO DE ATIVOS     | 0              | 0                       |
| INDUSTRIA E COMERCIO PEBBIAN LTDA         | GPA102020003   |                   | Conferido | 0     | 16/10/2020  | 31/10/2020 | CONTAB. GESTÿO DE ATIVOS     | 0,00           | 0,00                    |
| INDUSTRIA E COMERCIO PEBBIAN LTDA         | GPA102020005   |                   | Digitação |       | 01/10/2020  | 31/10/2020 | CONTAB. GESTÿO DE ATIVOS     | 0              | 0                       |
| INDUSTRIA E COMERCIO PEBBIAN LTDA         | GPA102020008   |                   | Conferido | 3     | 26/10/2020  | 31/10/2020 | CONTAB. GESTÿO DE ATIVOS     | 100,00         | -1,39                   |
| INDUSTRIA E COMERCIO PEBBIAN LTDA         | Teste Carlos I |                   | Liberado  | 0     | 31/01/2023  | 31/01/2023 | Encerramento Fiscal          | 55.400,78      | -55.400,78              |
| INDUSTRIA E COMERCIO PEBBIAN LTDA         | 1              |                   | Conferido | 0     | 01/01/2022  | 31/12/2022 | TESTE                        | 0,00           | 0,00                    |
| INDUSTRIA E COMERCIO PEBBIAN LTDA         | 111            |                   | Conferido | 278   | 01/01/2020  | 29/09/2020 | Contabilização das retiradas | 172.549,30     | -172.549,30             |
| INDUSTRIA E COMERCIO PEBBIAN LTDA         | 11111          |                   | Conferido | 2     | 31/10/2020  | 31/10/2020 | Encerramento Fiscal          | 27.000,00      | -27.000,00              |
| INDUSTRIA E COMERCIO PEBBIAN LTDA         | 1122           |                   | Conferido | 2     | 30/09/2020  | 30/09/2020 | Encerramento Fiscal          | 1.200,00       | -1.200,00               |
| INDUSTRIA E COMERCIO PEBBIAN LTDA         | 123            |                   | Liberado  | 0     | 29/09/2020  | 29/09/2020 | Contabilização das retiradas | 0,06           | -0,06                   |
| INDUSTRIA E COMERCIO PEBBIAN LTDA         | 1234           |                   | Digitação |       | 31/12/2020  | 31/12/2020 | Encerramento Fiscal          | 0              | 0                       |
| INDUSTRIA E COMERCIO PEBBIAN LTDA         | 156433         |                   | Conferido | 0     | 30/09/2020  | 30/09/2020 | Encerramento Fiscal          | 0,00           | 0,00                    |
| INDUSTRIA E COMERCIO PEBBIAN LTDA         | 31082023ENC    |                   | Digitação |       | 31/08/2023  | 31/08/2023 | Encerramento Fiscal          | 0              | 0                       |
| J                                         |                |                   |           |       |             |            |                              | (× 1)          | inha selecionada        |
|                                           |                |                   |           |       |             |            |                              |                |                         |

- Imagem 14 Tela de Listagem
  - 6. Selecione a **caixa de seleção** (Imagem 15) referente ao lote que foi realizado o encerramento.

| Emp <mark>e</mark> sa              | Lote           | Tipo de Movimento | Status    | Erros | Dt. Inicial | Dt. Final  | Observação                   | Total Crédito | Total Dé   |
|------------------------------------|----------------|-------------------|-----------|-------|-------------|------------|------------------------------|---------------|------------|
| INDI STRIA E COMERCIO PEBBIAN LTDA | Encerr         |                   | Liberado  | 0     | 31/12/2022  | 31/12/2022 | Encerramento Fiscal          | 15.000.020,00 | -15.000.02 |
| INDI STRIA E COMERCIO PEBBIAN LTDA | GPA092020001   |                   | Conferido | 2     | 01/09/2020  | 30/09/2020 | CONTAB. GESTÿO DE ATIVOS     | 5.100,00      | -75        |
| INDI STRIA E COMERCIO PEBBIAN LTDA | GPA102020002   |                   | Digitação |       | 09/10/2020  | 31/10/2020 | CONTAB. GESTÿO DE ATIVOS     | 0             |            |
| INDI STRIA E COMERCIO PEBBIAN LTDA | GPA102020003   |                   | Conferido | 0     | 16/10/2020  | 31/10/2020 | CONTAB. GESTÿO DE ATIVOS     | 0,00          |            |
| INDI STRIA E COMERCIO PEBBIAN LTDA | GPA102020005   |                   | Digitação |       | 01/10/2020  | 31/10/2020 | CONTAB. GESTÿO DE ATIVOS     | 0             |            |
| INDI STRIA E COMERCIO PEBBIAN LTDA | GPA102020008   |                   | Conferido | 3     | 26/10/2020  | 31/10/2020 | CONTAB. GESTÿO DE ATIVOS     | 100,00        | -          |
| INDI STRIA E COMERCIO PEBBIAN LTDA | Teste Carlos I |                   | Liberado  | 0     | 31/01/2023  | 31/01/2023 | Encerramento Fiscal          | 55.400,78     | -55.40     |
| INDI STRIA E COMERCIO PEBBIAN LTDA | 1              |                   | Conferido | 0     | 01/01/2022  | 31/12/2022 | TESTE                        | 0,00          |            |
| INDI STRIA E COMERCIO PEBBIAN LTDA | 111            |                   | Conferido | 278   | 01/01/2020  | 29/09/2020 | Contabilização das retiradas | 172.549,30    | -172.54    |
| INDI STRIA E COMERCIO PEBBIAN LTDA | 11111          |                   | Conferido | 2     | 31/10/2020  | 31/10/2020 | Encerramento Fiscal          | 27.000,00     | -27.00     |
| INDI STRIA E COMERCIO PEBBIAN LTDA | 1122           |                   | Conferido | 2     | 30/09/2020  | 30/09/2020 | Encerramento Fiscal          | 1.200,00      | -1.20      |
| INDI STRIA E COMERCIO PEBBIAN LTDA | 123            |                   | Liberado  | 0     | 29/09/2020  | 29/09/2020 | Contabilização das retiradas | 0,06          | -          |
| INDI STRIA E COMERCIO PEBBIAN LTDA | 1234           |                   | Digitação |       | 31/12/2020  | 31/12/2020 | Encerramento Fiscal          | 0             |            |
| INDI STRIA E COMERCIO PEBBIAN LTDA | 156433         |                   | Conferido | 0     | 30/09/2020  | 30/09/2020 | Encerramento Fiscal          | 0,00          |            |
| INDI STRIA E COMERCIO PEBBIAN LTDA | 31082023ENC    |                   | Digitação |       | 31/08/2023  | 31/08/2023 | Encerramento Fiscal          | 0             |            |

Imagem 15 – Caixa de Seleção

TEKNISA

## 7. Clique em **Conferência de Lote** (Imagem 16).

| Manutenção de Lote                         |                |                   |           |       |             |            |                              | Access Control | CTi<br>2.57.0 ( DB Version - 7486 |
|--------------------------------------------|----------------|-------------------|-----------|-------|-------------|------------|------------------------------|----------------|-----------------------------------|
| Empresa: 01 - INDUSTRIA E COMERCIO PEBBIAN | N LTDA         |                   |           |       |             |            |                              |                |                                   |
| ✓ Empresa                                  | Lote           | Tipo de Movimento | Status    | Erros | Dt. Inicial | Dt. Final  | Observação                   | Total Crédito  | Total Débito                      |
| INDUSTRIA E COMERCIO PEBBIAN LTDA          | Encerr         |                   | Liberado  | 0     | 31/12/2022  | 31/12/2022 | Encerramento Fiscal          | 15.000.020,00  | -15.000.020,00                    |
| INDUSTRIA E COMERCIO PEBBIAN LTDA          | GPA092020001   |                   | Conferido | 2     | 01/09/2020  | 30/09/2020 | CONTAB. GESTÿO DE ATIVOS     | 5.100,00       | -750,00                           |
| INDUSTRIA E COMERCIO PEBBIAN LTDA          | GPA102020002   |                   | Digitação |       | 09/10/2020  | 31/10/2020 | CONTAB. GESTÿO DE ATIVOS     | 0              | 0                                 |
| INDUSTRIA E COMERCIO PEBBIAN LTDA          | GPA102020003   |                   | Conferido | 0     | 16/10/2020  | 31/10/2020 | CONTAB. GESTÿO DE ATIVOS     | 0,00           | 0,00                              |
| INDUSTRIA E COMERCIO PEBBIAN LTDA          | GPA102020005   |                   | Digitação |       | 01/10/2020  | 31/10/2020 | CONTAB. GESTÿO DE ATIVOS     | 0              | 0                                 |
| INDUSTRIA E COMERCIO PEBBIAN LTDA          | GPA102020008   |                   | Conferido | 3     | 26/10/2020  | 31/10/2020 | CONTAB. GESTÿO DE ATIVOS     | 100,00         | -1,39                             |
| INDUSTRIA E COMERCIO PEBBIAN LTDA          | Teste Carlos I |                   | Liberado  | 0     | 31/01/2023  | 31/01/2023 | Encerramento Fiscal          | 55.400,78      | -55.400,78                        |
| INDUSTRIA E COMERCIO PEBBIAN LTDA          | 1              |                   | Conferido | 0     | 01/01/2022  | 31/12/2022 | TESTE                        | 0,00           | 0,00                              |
| INDUSTRIA E COMERCIO PEBBIAN LTDA          | 111            |                   | Conferido | 278   | 01/01/2020  | 29/09/2020 | Contabilização das retiradas | 172.549,30     | -172.549,30                       |
| INDUSTRIA E COMERCIO PEBBIAN LTDA          | 11111          |                   | Conferido | 2     | 31/10/2020  | 31/10/2020 | Encerramento Fiscal          | 27.000,00      | -27.000,00                        |
| INDUSTRIA E COMERCIO PEBBIAN LTDA          | 1122           |                   | Conferido | 2     | 30/09/2020  | 30/09/2020 | Encerramento Fiscal          | 1.200,00       | -1.200,00                         |
| INDUSTRIA E COMERCIO PEBBIAN LTDA          | 123            |                   | Liberado  | 0     | 29/09/2020  | 29/09/2020 | Contabilização das retiradas | 0,06           | -0,06                             |
| INDUSTRIA E COMERCIO PEBBIAN LTDA          | 1234           |                   | Digitação |       | 31/12/2020  | 31/12/2020 | Encerramento Fiscal          | 0              | 0                                 |
| INDUSTRIA E COMERCIO PEBBIAN LTDA          | 156433         |                   | Conferido | 0     | 30/09/2020  | 30/09/2020 | Encerramento Fiscal          | 0,00           | 0,00                              |
| INDUSTRIA E COMERCIO PEBBIAN LIDA          | 31082023ENC    |                   | Digitação |       | 31/08/2023  | 31/08/2023 | Encerramento Fiscal          | 0              | 0                                 |
| 0                                          |                |                   |           |       |             |            |                              |                |                                   |
|                                            |                |                   |           |       |             |            |                              |                | _                                 |
|                                            |                |                   |           |       |             |            |                              |                | Conferência de Lote               |

Imagem 16 - Conferência de Lote

Lote conferido com Sucesso.

Observe que as **colunas** (Imagem 17) Total de Crédito e Total Débito foram atualizadas.

| Empresa                           | Lote           | Tipo de Movimento | Status    | Erros | Dt. Inicial | Dt. Final  | Observação                   | Total Crédito | Total Débi      |
|-----------------------------------|----------------|-------------------|-----------|-------|-------------|------------|------------------------------|---------------|-----------------|
| INDUSTRIA E COMERCIO PEBBIAN LTDA | Encerr         |                   | Liberado  | 0     | 31/12/2022  | 31/12/2022 | Encerramento Fiscal          | 15.000.020,00 | -15.000.020     |
| INDUSTRIA E COMERCIO PEBBIAN LTDA | GPA092020001   |                   | Conferido | 2     | 01/09/2020  | 30/09/2020 | CONTAB. GESTÿO DE ATIVOS     | 5.100,00      | -750            |
| INDUSTRIA E COMERCIO PEBBIAN LTDA | GPA102020002   |                   | Digitação |       | 09/10/2020  | 31/10/2020 | CONTAB. GESTÿO DE ATIVOS     | 0             |                 |
| INDUSTRIA E COMERCIO PEBBIAN LTDA | GPA102020003   |                   | Conferido | 0     | 16/10/2020  | 31/10/2020 | CONTAB. GESTÿO DE ATIVOS     | 0,00          | 0               |
| INDUSTRIA E COMERCIO PEBBIAN LTDA | GPA102020005   |                   | Digitação |       | 01/10/2020  | 31/10/2020 | CONTAB. GESTÿO DE ATIVOS     | 0             |                 |
| INDUSTRIA E COMERCIO PEBBIAN LTDA | GPA102020008   |                   | Conferido | 3     | 26/10/2020  | 31/10/2020 | CONTAB. GESTÿO DE ATIVOS     | 100,00        | -1              |
| INDUSTRIA E COMERCIO PEBBIAN LTDA | Teste Carlos I |                   | Liberado  | 0     | 31/01/2023  | 31/01/2023 | Encerramento Fiscal          | 55.400,78     | -55.400         |
| INDUSTRIA E COMERCIO PEBBIAN LTDA | 1              |                   | Conferido | 0     | 01/01/2022  | 31/12/2022 | TESTE                        | 0,00          | c               |
| INDUSTRIA E COMERCIO PEBBIAN LTDA | 111            |                   | Conferido | 278   | 01/01/2020  | 29/09/2020 | Contabilização das retiradas | 172.549,30    | -172.549        |
| INDUSTRIA E COMERCIO PEBBIAN LTDA | 11111          |                   | Conferido | 2     | 31/10/2020  | 31/10/2020 | Encerramento Fiscal          | 27.000,00     | -27.000         |
| INDUSTRIA E COMERCIO PEBBIAN LTDA | 1122           |                   | Conferido | 2     | 30/09/2020  | 30/09/2020 | Encerramento Fiscal          | 1.200,00      | -1.200          |
| INDUSTRIA E COMERCIO PEBBIAN LTDA | 123            |                   | Liberado  | 0     | 29/09/2020  | 29/09/2020 | Contabilização das retiradas | 0,06          | -0              |
| INDUSTRIA E COMERCIO PEBBIAN LTDA | 1234           |                   | Digitação |       | 31/12/2020  | 31/12/2020 | Encerramento Fiscal          | 0             |                 |
| INDUSTRIA E COMERCIO PEBBIAN LTDA | 156433         |                   | Conferido | 0     | 30/09/2020  | 30/09/2020 | Encerramento Fiscal          | 0,00          | 0.              |
| INDUSTRIA E COMERCIO PEBBIAN LTDA | 31082023ENC    |                   | Conferido | 0     | 31/08/2023  | 31/08/2023 | Encerramento Fiscal          | 15.000.020,00 | -15.000.020     |
|                                   |                |                   |           |       |             |            |                              | G             | Filtro aplicado |

Imagem 17 - Colunas

# Verificação dos Lançamentos

## 1. Clique no lote desejado na **tela de listagem** (Imagem 18).

| Empresa                           | Lote           | Tipo de Movimento | Status    | Erros | Dt. Inicial | Dt. Final  | Observação                   | Total Crédito | Total Débito   |
|-----------------------------------|----------------|-------------------|-----------|-------|-------------|------------|------------------------------|---------------|----------------|
| INDUSTRIA E COMERCIO PEBBIAN LTDA | Encerr         |                   | Liberado  | 0     | 31/12/2022  | 31/12/2022 | Encerramento Fiscal          | 15.000.020,00 | -15.000.020,00 |
| INDUSTRIA E COMERCIO PEBBIAN LTDA | GPA092020001   |                   | Conferido | 2     | 01/09/2020  | 30/09/2020 | CONTAB. GESTÿO DE ATIVOS     | 5.100,00      | -750,00        |
| INDUSTRIA E COMERCIO PEBBIAN LTDA | GPA102020002   |                   | Digitação |       | 09/10/2020  | 31/10/2020 | CONTAB. GESTÿO DE ATIVOS     | 0             | 0              |
| INDUSTRIA E COMERCIO PEBBIAN LTDA | GPA102020003   |                   | Conferido | 0     | 16/10/2020  | 31/10/2020 | CONTAB. GESTÿO DE ATIVOS     | 0,00          | 0,00           |
| INDUSTRIA E COMERCIO PEBBIAN LTDA | GPA102020005   |                   | Digitação |       | 01/10/2020  | 31/10/2020 | CONTAB. GESTÿO DE ATIVOS     | 0             | 0              |
| INDUSTRIA E COMERCIO PEBBIAN LTDA | GPA102020008   |                   | Conferido | 3     | 26/10/2020  | 31/10/2020 | CONTAB. GESTÿO DE ATIVOS     | 100,00        | -1,39          |
| INDUSTRIA E COMERCIO PEBBIAN LTDA | Teste Carlos I |                   | Liberado  | 0     | 31/01/2023  | 31/01/2023 | Encerramento Fiscal          | 55.400,78     | -55.400,78     |
| INDUSTRIA E COMERCIO PEBBIAN LTDA | 1              |                   | Conferido | 0     | 01/01/2022  | 31/12/2022 | TESTE                        | 0,00          | 0,00           |
| INDUSTRIA E COMERCIO PEBBIAN LTDA | 111            |                   | Conferido | 278   | 01/01/2020  | 29/09/2020 | Contabilização das retiradas | 172.549,30    | -172.549,30    |
| INDUSTRIA E COMERCIO PEBBIAN LTDA | 11111          |                   | Conferido | 2     | 31/10/2020  | 31/10/2020 | Encerramento Fiscal          | 27.000,00     | -27.000,00     |
| INDUSTRIA E COMERCIO PEBBIAN LTDA | 1122           |                   | Conferido | 2     | 30/09/2020  | 30/09/2020 | Encerramento Fiscal          | 1.200,00      | -1.200,00      |
| INDUSTRIA E COMERCIO PEBBIAN LTDA | 123            |                   | Liberado  | 0     | 29/09/2020  | 29/09/2020 | Contabilização das retiradas | 0,06          | -0,06          |
| INDUSTRIA E COMERCIO PEBBIAN LTDA | 1234           |                   | Digitação |       | 31/12/2020  | 31/12/2020 | Encerramento Fiscal          | 0             | 0              |
| INDUSTRIA E COMERCIO PEBBIAN LTDA | 156433         |                   | Conferido | 0     | 30/09/2020  | 30/09/2020 | Encerramento Fiscal          | 0,00          | 0,00           |
| INDUSTRIA E COMERCIO PEBBIAN LTDA | 31082023ENC    |                   | Conferido | 0     | 31/08/2023  | 31/08/2023 | Encerramento Fiscal          | 15.000.020,00 | -15.000.020,00 |

#### Imagem 18 - Tela de Listagem

 Selecione a aba Folha de Lançamentos (Imagem 19) para verificar os lançamentos efetuados.

| Manutenção de Lote<br>20/09/2023   0001 - MATRIZ |        | 3108202 ENC  |                 |                        |                          |            |                | Access Control 2.57.0 ( DB Ver | CT<br>rsion - 7486 |
|--------------------------------------------------|--------|--------------|-----------------|------------------------|--------------------------|------------|----------------|--------------------------------|--------------------|
| mpresa: 01 - INDUSTRIA E COMERCIO PEBBIAI        | n ltda | Capa Lite Fo | olha de Lançame | entos                  |                          |            |                |                                |                    |
| Empresa                                          | Lote   | Lançamento   | Conta Contábil  | Nome da Conta          | Nr Documento             | Dt. Lanc.  | Valor          | Histórico                      | Cód                |
| INDUSTRIA E COMERCIO PEBBIAN LTDA                | Ence   | 000001       | 03.01.001       | RECEITA SALAO          | 999999999999999999999999 | 31/08/2023 | -15.000.000,00 | ENCERRAMENTO EXERCICIO         | )                  |
| INDUSTRIA E COMERCIO PEBBIAN LTDA                | GPAC   | 000001       | 03.05.002       | DESPESAS TRANSFERENCIA | 999999999999999999999999 | 31/08/2023 | -20,00         | ENCERRAMENTO EXERCICIO         | )                  |
| INDUSTRIA E COMERCIO PEBBIAN LTDA                | GPA1   | 000001       | 03.09.001       | ENCERRAMENTO EXERCICIO | 999999999999999999999999 | 31/08/2023 | 14.944.619.22  | ENCERRAMENTO EXERCICIO         | )                  |
| INDUSTRIA E COMERCIO PEBBIAN LTDA                | GPA1   | 000001       | 04.01.001       | SALARIOS A PAGAR       | 999999999999999999999999 | 31/08/2023 | 55.400,78      | ENCERRAMENTO EXERCICIO         | )                  |
| INDUSTRIA E COMERCIO PEBBIAN LTDA                | GPA1   |              |                 |                        |                          |            |                |                                |                    |
| INDUSTRIA E COMERCIO PEBBIAN LTDA                | GPA1   |              |                 |                        |                          |            |                |                                |                    |
| INDUSTRIA E COMERCIO PEBBIAN LTDA                | Teste  |              |                 |                        |                          |            |                |                                |                    |
| INDUSTRIA E COMERCIO PEBBIAN LTDA                | 1      |              |                 |                        |                          |            |                |                                |                    |
| INDUSTRIA E COMERCIO PEBBIAN LTDA                | 111    |              |                 |                        |                          |            |                |                                |                    |
| INDUSTRIA E COMERCIO PEBBIAN LTDA                | 1111   |              |                 |                        |                          |            |                |                                |                    |
| INDUSTRIA E COMERCIO PEBBIAN LTDA                | 1122   |              |                 |                        |                          |            |                |                                | 0                  |
| INDUSTRIA E COMERCIO PEBBIAN LTDA                | 123    |              |                 |                        |                          |            |                |                                |                    |
| INDUSTRIA E COMERCIO PEBBIAN LTDA                | 1234   |              |                 |                        |                          |            |                |                                | 0                  |
| INDUSTRIA E COMERCIO PEBBIAN LTDA                | 1564   |              |                 |                        |                          |            |                |                                | Ð                  |
| INDUSTRIA E COMERCIO PEBBIAN LTDA                | 310    |              |                 |                        |                          |            |                |                                | 0                  |
|                                                  |        |              |                 |                        |                          |            |                |                                | ŏ                  |
|                                                  |        |              |                 |                        |                          |            |                | _                              |                    |
| Voltar                                           |        |              |                 | 0                      |                          |            |                |                                |                    |

Imagem 19 - Folha de Lançamentos

# TEKNISA

3. Na **tela de listagem** (Imagem 20) devem estar apresentados os lançamentos efetuados.

| Empresa                            | ote   |            | 0              |                        |                            | 1000       |                |                        |   |
|------------------------------------|-------|------------|----------------|------------------------|----------------------------|------------|----------------|------------------------|---|
| INDUSTRIA E COMERCIO PEBBIAN LTDA  | incer | Lançamento | Conta Contábil | Nome da Conta          | Nr Documento               | Dt. Lanc.  | Valor          | Histórico              | C |
| INDUSTRIA E COMERCIO PERRIAN I TDA | 5PAC  | 000001     | 03.01.001      | RECEITA SALAO          | 9999999999999999999999999  | 31/08/2023 | -15.000.000,00 | ENCERRAMENTO EXERCICIO |   |
|                                    |       | 000001     | 03.05.002      | DESPESAS TRANSFERENCIA | 99999999999999999999999999 | 31/08/2023 | -20,00         | ENCERRAMENTO EXERCICIO |   |
| INDUSTRIA E COMERCIO PEBBIAN LIDA  | PAI   | 000001     | 03.09.001      | ENCERRAMENTO EXERCICIO | 99999999999999999999999    | 31/08/2023 | 14.944.619.22  | ENCERRAMENTO EXERCICIO |   |
| INDUSTRIA E COMERCIO PEBBIAN LTDA  | 5PA1  | 000001     | 04.01.001      | SALARIOS A PAGAR       | 999999999999999999999999   | 31/08/2023 | 55.400,78      | ENCERRAMENTO EXERCICIO |   |
| INDUSTRIA E COMERCIO PEBBIAN LTDA  | 5PA1  |            |                |                        |                            |            |                |                        |   |
| INDUSTRIA E COMERCIO PEBBIAN LTDA  | GPA1  |            |                |                        |                            |            |                |                        |   |
| INDUSTRIA E COMERCIO PEBBIAN LTDA  | Teste |            |                |                        |                            |            |                |                        |   |
| INDUSTRIA E COMERCIO PEBBIAN LTDA  | 1     |            |                |                        |                            |            |                |                        |   |
| INDUSTRIA E COMERCIO PEBBIAN LTDA  | 111   |            |                |                        |                            |            |                |                        |   |
| INDUSTRIA E COMERCIO PEBBIAN LTDA  | 1111  |            |                |                        |                            |            |                |                        |   |
| INDUSTRIA E COMERCIO PEBBIAN LTDA  | 1122  |            |                |                        |                            |            |                |                        | ( |
| INDUSTRIA E COMERCIO PEBBIAN LTDA  | 123   |            |                |                        |                            |            |                |                        |   |
| INDUSTRIA E COMERCIO PEBBIAN LTDA  | 1234  |            |                |                        |                            |            |                |                        | ( |
| INDUSTRIA E COMERCIO PEBBIAN LTDA  | 1564  |            |                |                        |                            |            |                |                        | 6 |
| INDUSTRIA E COMERCIO PEBBIAN LTDA  | 310   |            |                |                        |                            |            |                |                        | - |
|                                    |       |            |                |                        |                            |            |                |                        |   |
|                                    |       |            |                |                        |                            |            |                |                        |   |

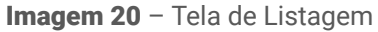

4. Clique no lançamento para verificar os **dados do lançamento** (Imagem 21) de crédito e débito para cada conta contábil.

| npresa: 01 - INDUS | 31082023ENC<br>Capa Lote Fo | lha de Lançame | entos        | RECEITA SALAO - 9 Documento | 99999999999999999999 | 9999 « 31082023 | ENC            | Data                   |                  |                       |
|--------------------|-----------------------------|----------------|--------------|-----------------------------|----------------------|-----------------|----------------|------------------------|------------------|-----------------------|
| Empresa            | Lançamento                  | Conta Contábil | Nome da C    | 2222222222222222            | 9999999<br>9         |                 |                | 31/06/2023             |                  | X                     |
| INDUSTRIA E CO     | 000001                      | 03.01.001      | RECEITA S    | Dados do Lar                | camonto              |                 |                |                        |                  |                       |
| INDUSTRIA E CO     | 000001                      | 03.05.002      | DESPESAS T   | Dados do Lai                | içamentç             |                 |                |                        |                  |                       |
| INDUSTRIA E CO     | 000001                      | 03.09.001      | ENCERRAME    | Lote                        | Lançamento           | Sequencial      | Conta Contábil | Nome da Conta          | Histórico Padrão | Descrição do Lançamen |
| INDUSTRIA E CO     | 000001                      | 04.01.001      |              | 31082023ENC                 | 000001               | 00001           | 03.01.001      | RECEITA SALAO          | 0005             | ENCERRAMENTO EXERCIC  |
| INDUSTRIA E CO     | 000001                      | 04.01.001      | 5/12/11/05/1 | 31082023ENC                 | 000001               | 00002           | 03.05.002      | DESPESAS TRANSFERENCIA | 0005             | ENCERRAMENTO EXERCIC  |
| INDUSTRIA E CO     |                             |                |              | 31082023ENC                 | 000001               | 00004           | 03.09.001      | ENCERRAMENTO EXERCICIO | 0005             | ENCERRAMENTO EXERCIC  |
| INDUSTRIA E CO     |                             |                |              | 31082023ENC                 | 000001               | 00003           | 04.01.001      | SALARIOS A PAGAR       | 0005             | ENCERRAMENTO EXERCIC  |
| INDUSTRIA E CO     |                             |                |              |                             |                      |                 |                |                        |                  |                       |
| INDUSTRIA E CO     |                             |                |              |                             |                      |                 |                |                        |                  |                       |
| INDUSTRIA E CO     |                             |                |              |                             |                      |                 |                |                        |                  |                       |
| INDUSTRIA E CO     |                             |                |              |                             |                      |                 |                |                        |                  | ॰                     |
| INDUSTRIA E CO     |                             |                |              |                             |                      |                 |                |                        |                  |                       |
| INDUSTRIA E CO     |                             |                |              |                             |                      |                 |                |                        |                  | Q                     |
| INDUSTRIA E CO     |                             |                |              |                             |                      |                 |                |                        |                  | (F)                   |
| INDUSTRIA E        |                             |                |              |                             |                      |                 |                |                        |                  | 0                     |
|                    | _                           |                | _            | _                           |                      |                 |                |                        |                  | Č                     |

Imagem 21 – Dados do Lançamento

# Liberação de Lote

## 1. Retorne para a **tela inicial** (Imagem 22) da manutenção de lote.

| Empresa                           | Lote           | Tipo de Movimento | Status    | Erros | Dt. Inicial | Dt. Final  | Observação                   | Total Crédito | Total Débi   |
|-----------------------------------|----------------|-------------------|-----------|-------|-------------|------------|------------------------------|---------------|--------------|
| INDUSTRIA E COMERCIO PEBBIAN LTDA | Encerr         |                   | Liberado  | 0     | 31/12/2022  | 31/12/2022 | Encerramento Fiscal          | 15.000.020,00 | -15.000.020, |
| INDUSTRIA E COMERCIO PEBBIAN LTDA | GPA092020001   |                   | Conferido | 2     | 01/09/2020  | 30/09/2020 | CONTAB. GESTÿO DE ATIVOS     | 5.100,00      | -750,        |
| INDUSTRIA E COMERCIO PEBBIAN LTDA | GPA102020002   |                   | Digitação |       | 09/10/2020  | 31/10/2020 | CONTAB. GESTÿO DE ATIVOS     | 0             |              |
| INDUSTRIA E COMERCIO PEBBIAN LTDA | GPA102020003   |                   | Conferido | 0     | 16/10/2020  | 31/10/2020 | CONTAB. GESTÿO DE ATIVOS     | 0,00          | c            |
| INDUSTRIA E COMERCIO PEBBIAN LTDA | GPA102020005   |                   | Digitação |       | 01/10/2020  | 31/10/2020 | CONTAB. GESTÿO DE ATIVOS     | 0             |              |
| INDUSTRIA E COMERCIO PEBBIAN LTDA | GPA102020008   |                   | Conferido | 3     | 26/10/2020  | 31/10/2020 | CONTAB. GESTÿO DE ATIVOS     | 100,00        | 2            |
| INDUSTRIA E COMERCIO PEBBIAN LTDA | Teste Carlos I |                   | Liberado  | 0     | 31/01/2023  | 31/01/2023 | Encerramento Fiscal          | 55.400,78     | -55.400      |
| INDUSTRIA E COMERCIO PEBBIAN LTDA | 1              |                   | Conferido | 0     | 01/01/2022  | 31/12/2022 | TESTE                        | 0,00          | c            |
| INDUSTRIA E COMERCIO PEBBIAN LTDA | 111            |                   | Conferido | 278   | 01/01/2020  | 29/09/2020 | Contabilização das retiradas | 172.549,30    | -172.549     |
| INDUSTRIA E COMERCIO PEBBIAN LTDA | 11111          |                   | Conferido | 2     | 31/10/2020  | 31/10/2020 | Encerramento Fiscal          | 27.000,00     | -27.000      |
| INDUSTRIA E COMERCIO PEBBIAN LTDA | 1122           |                   | Conferido | 2     | 30/09/2020  | 30/09/2020 | Encerramento Fiscal          | 1.200,00      | -1.200       |
| INDUSTRIA E COMERCIO PEBBIAN LTDA | 123            |                   | Liberado  | 0     | 29/09/2020  | 29/09/2020 | Contabilização das retiradas | 0,06          | -(           |
| INDUSTRIA E COMERCIO PEBBIAN LTDA | 1234           |                   | Digitação |       | 31/12/2020  | 31/12/2020 | Encerramento Fiscal          | 0             |              |
| INDUSTRIA E COMERCIO PEBBIAN LTDA | 156433         |                   | Conferido | 0     | 30/09/2020  | 30/09/2020 | Encerramento Fiscal          | 0,00          | (            |
| INDUSTRIA E COMERCIO PEBBIAN LTDA | 31082023ENC    |                   | Conferido | 0     | 31/08/2023  | 31/08/2023 | Encerramento Fiscal          | 15.000.020,00 | -15.000.020  |

#### Imagem 22 - Tela Inicial

2. Selecione a **caixa de seleção** (Imagem 23) referente ao lote que foi realizado o encerramento.

| presa: 01 - INDUSTRIA E COMERCIO PEBBIAI | N LTDA         |                   |           |       |             |            |                              |               |               |
|------------------------------------------|----------------|-------------------|-----------|-------|-------------|------------|------------------------------|---------------|---------------|
| E ipres                                  | Lote           | Tipo de Movimento | Status    | Erros | Dt. Inicial | Dt. Final  | Observação                   | Total Crédito | Total Débito  |
| II DUSTRIA E COMERCIO PEBBIAN LTDA       | Encerr         |                   | Liberado  | 0     | 31/12/2022  | 31/12/2022 | Encerramento Fiscal          | 15.000.020,00 | -15.000.020,0 |
| IN DUSTRIA E COMERCIO PEBBIAN LTDA       | GPA092020001   |                   | Conferido | 2     | 01/09/2020  | 30/09/2020 | CONTAB. GESTÿO DE ATIVOS     | 5.100,00      | -750,0        |
| IN DUSTRIA E COMERCIO PEBBIAN LIDA       | GPA102020002   |                   | Digitação |       | 09/10/2020  | 31/10/2020 | CONTAB. GESTÿO DE ATIVOS     | 0             |               |
| IN DUSTRIA E COMERCIO PEBBIAN LTDA       | GPA102020003   |                   | Conferido | 0     | 16/10/2020  | 31/10/2020 | CONTAB. GESTÿO DE ATIVOS     | 0,00          | 0,0           |
| IN DUSTRIA E COMERCIO PEBBIAN LTDA       | GPA102020005   |                   | Digitação |       | 01/10/2020  | 31/10/2020 | CONTAB. GESTÿO DE ATIVOS     | 0             |               |
| IN DUSTRIA E COMERCIO PEBBIAN LIDA       | GPA102020008   |                   | Conferido | 3     | 26/10/2020  | 31/10/2020 | CONTAB. GESTÿO DE ATIVOS     | 100,00        | -1,3          |
| IN DUSTRIA E COMERCIO PEBBIAN LIDA       | Teste Carlos I |                   | Liberado  | 0     | 31/01/2023  | 31/01/2023 | Encerramento Fiscal          | 55.400,78     | -55.400,7     |
| IN DUSTRIA E COMERCIO PEBBIAN LIDA       | 1              |                   | Conferido | 0     | 01/01/2022  | 31/12/2022 | TESTE                        | 0,00          | 0,0           |
| IN DUSTRIA E COMERCIO PEBBIAN LTDA       | 111            |                   | Conferido | 278   | 01/01/2020  | 29/09/2020 | Contabilização das retiradas | 172.549,30    | -172.549,3    |
| IN DUSTRIA E COMERCIO PEBBIAN LTDA       | 11111          |                   | Conferido | 2     | 31/10/2020  | 31/10/2020 | Encerramento Fiscal          | 27.000,00     | -27.000,0     |
| IN DUSTRIA E COMERCIO PEBBIAN LIDA       | 1122           |                   | Conferido | 2     | 30/09/2020  | 30/09/2020 | Encerramento Fiscal          | 1.200,00      | -1.200,0      |
| IN DUSTRIA E COMERCIO PEBBIAN LIDA       | 123            |                   | Liberado  | 0     | 29/09/2020  | 29/09/2020 | Contabilização das retiradas | 0,06          | -0,0          |
| IN DUSTRIA E COMERCIO PEBBIAN LIDA       | 1234           |                   | Digitação |       | 31/12/2020  | 31/12/2020 | Encerramento Fiscal          | 0             |               |
| IN DUSTRIA E COMERCIO PEBBIAN LIDA       | 156433         |                   | Conferido | 0     | 30/09/2020  | 30/09/2020 | Encerramento Fiscal          | 0,00          | 0,0           |
| IN DUSTRIA E COMERCIO PEBBIAN LTDA       | 31082023ENC    |                   | Conferido | 0     | 31/08/2023  | 31/08/2023 | Encerramento Fiscal          | 15.000.020,00 | -15.000.020,0 |

Imagem 23 - Caixa de Seleção

## 3. Clique em Liberação de Lote (Imagem 24).

| Empresa                           | Lote           | Tipo de Movimento | Status    | Erros | Dt. Inicial | Dt. Final  | Observação                   | Total Crédito | Total Débito   |
|-----------------------------------|----------------|-------------------|-----------|-------|-------------|------------|------------------------------|---------------|----------------|
| INDUSTRIA E COMERCIO PEBBIAN LTDA | Encerr         |                   | Liberado  | 0     | 31/12/2022  | 31/12/2022 | Encerramento Fiscal          | 15.000.020,00 | -15.000.020,00 |
| INDUSTRIA E COMERCIO PEBBIAN LTDA | GPA092020001   |                   | Conferido | 2     | 01/09/2020  | 30/09/2020 | CONTAB. GESTÿO DE ATIVOS     | 5.100,00      | -750,00        |
| INDUSTRIA E COMERCIO PEBBIAN LTDA | GPA102020002   |                   | Digitação |       | 09/10/2020  | 31/10/2020 | CONTAB. GESTÿO DE ATIVOS     | 0             | 0              |
| INDUSTRIA E COMERCIO PEBBIAN LTDA | GPA102020003   |                   | Conferido | 0     | 16/10/2020  | 31/10/2020 | CONTAB. GESTÿO DE ATIVOS     | 0,00          | 0,00           |
| INDUSTRIA E COMERCIO PEBBIAN LTDA | GPA102020005   |                   | Digitação |       | 01/10/2020  | 31/10/2020 | CONTAB. GESTÿO DE ATIVOS     | 0             | 0              |
| INDUSTRIA E COMERCIO PEBBIAN LTDA | GPA102020008   |                   | Conferido | 3     | 26/10/2020  | 31/10/2020 | CONTAB. GESTÿO DE ATIVOS     | 100,00        | -1,39          |
| INDUSTRIA E COMERCIO PEBBIAN LTDA | Teste Carlos I |                   | Liberado  | 0     | 31/01/2023  | 31/01/2023 | Encerramento Fiscal          | 55.400,78     | -55.400,78     |
| INDUSTRIA E COMERCIO PEBBIAN LTDA | 1              |                   | Conferido | 0     | 01/01/2022  | 31/12/2022 | TESTE                        | 0,00          | 0,00           |
| INDUSTRIA E COMERCIO PEBBIAN LTDA | 111            |                   | Conferido | 278   | 01/01/2020  | 29/09/2020 | Contabilização das retiradas | 172.549,30    | -172,549,30    |
| INDUSTRIA E COMERCIO PEBBIAN LTDA | 11111          |                   | Conferido | 2     | 31/10/2020  | 31/10/2020 | Encerramento Fiscal          | 27.000,00     | -27.000,00     |
| INDUSTRIA E COMERCIO PEBBIAN LTDA | 1122           |                   | Conferido | 2     | 30/09/2020  | 30/09/2020 | Encerramento Fiscal          | 1.200,00      | -1.200,00      |
| INDUSTRIA E COMERCIO PEBBIAN LTDA | 123            |                   | Liberado  | 0     | 29/09/2020  | 29/09/2020 | Contabilização das retiradas | 0,06          | -0,06          |
| INDUSTRIA E COMERCIO PEBBIAN LTDA | 1234           |                   | Digitação |       | 31/12/2020  | 31/12/2020 | Encerramento Fiscal          | 0             | 0              |
| INDUSTRIA E COMERCIO PEBBIAN LTDA | 156433         |                   | Conferido | 0     | 30/09/2020  | 30/09/2020 | Encerramento Fiscal          | 0,00          | 0,00           |
| INDUSTRIA E COMERCIO PEBBIAN LTDA | 31082023ENC    |                   | Conferido | 0     | 31/08/2023  | 31/08/2023 | Encerramento Fiscal          | 15.000.020,00 | -15.000.020,00 |

Imagem 24 - Liberação de Lote

Realizados esses procedimentos, o encerramento do exercício foi finalizado com sucesso.